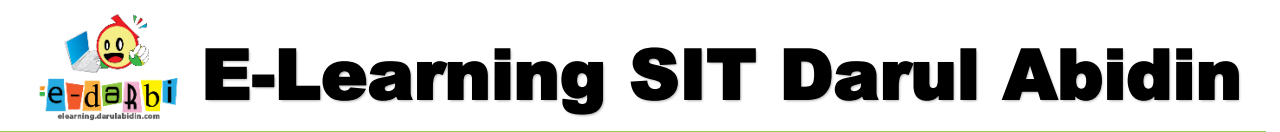

### **TUTORIAL MEMBUAT DUPLIKAT SOAL LATIHAN** (WS KE WS)

(untuk course creator)

1. Buatlah Quiz / Soal Latihan di salah satu rumah WS (misalkan kelompok 1) seperti di bawah ini.

| English (en) 🝷          | ×                                                                           | 🜲 🗩 Admin Aris Sulaiman 鶲 🗸 |
|-------------------------|-----------------------------------------------------------------------------|-----------------------------|
| 🍽 WS Aku Anak Sholeh-Mk | ως ακιτανιακ sholfh                                                         |                             |
| Participants            | WS ARO ARARSHOLEN                                                           | •<br>•                      |
| Badges                  | Dashboard / Courses / SDIT / Kelas 4 / PAI / Makkah / WS Aku Anak Sholeh-Mk | Turn editing or             |
| Competencies            |                                                                             |                             |
| II Grades               | Announcements                                                               |                             |
| 🗅 General               |                                                                             |                             |
| 🗅 Pembelajaran 1        | PEMBELAJARAN 1                                                              |                             |
| D PEMBELAJARAN 2        | WS Aku Anak Sholeh                                                          | Ø                           |
| 🗅 Торіс з               | Kerjakan dengan baik, ya!                                                   | _                           |
| Topic 4                 | T Rubrik Aku Anak Sholeh                                                    |                             |
| B Dashboard             |                                                                             |                             |

- 2. Kemudian klik judul WS-nya (yang di kelompok awal/kelompok 1)
- 3. Selanjutnya klik menu setting yang ada di kanan atas. (pilih Export) 🔺 🗩 Admin Aris Sulaiman 🕌 English (en) 🔻 PETA DAN IPS - WS - DINAMIKA KEPENDUDUKAN INDONESIA - KELOMPOK 1 / QUIZ - DINAMIKA KEPENDUDUKAN INDONESIA )K 1 • QUIZ - DINAMIKA KEPENDUDUKAN INDONESIA Edit settings Attempts allowed: 1 Group override User overrides SUMMARY OF YOUR PREVIOUS ATTEMPTS 🏟 Edit quiz • Preview 📥 Results Grades In progress Responses Statistics TNYA-Continue the last attempt )K 1 Manual gradin Badges Permission Check permi: Competencies FORUM - DINAMIKA KEPENDUDUKAN INDONESIA Jump to. ÷ Filter KELOMPOK 2 (hidden) Compet III Grades Logs Backup Restore MANFAATNYA-Question bank KELOMPOK 1 Questions Categories D IPS-WS-LETAK DAN LUAS INDONESIA-KELOMPOK1 progress.laporan h.. Show all へ (1) 1:13 PM \_\_\_\_\_\_\_\_\_\_\_\_\_\_\_\_\_\_\_\_\_\_\_\_ ዶ 🛛 🐴 🕭 🤮 🔒 0 🧿 📄 12

Tim elearning SIT Darul Abidin

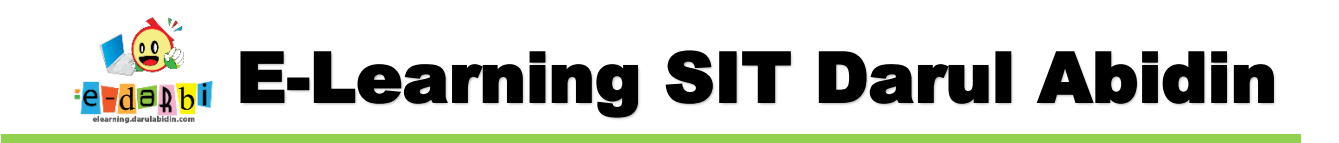

4. Akan tampil seperti gambar di bawah ini (atur settingan spt ini ya....)

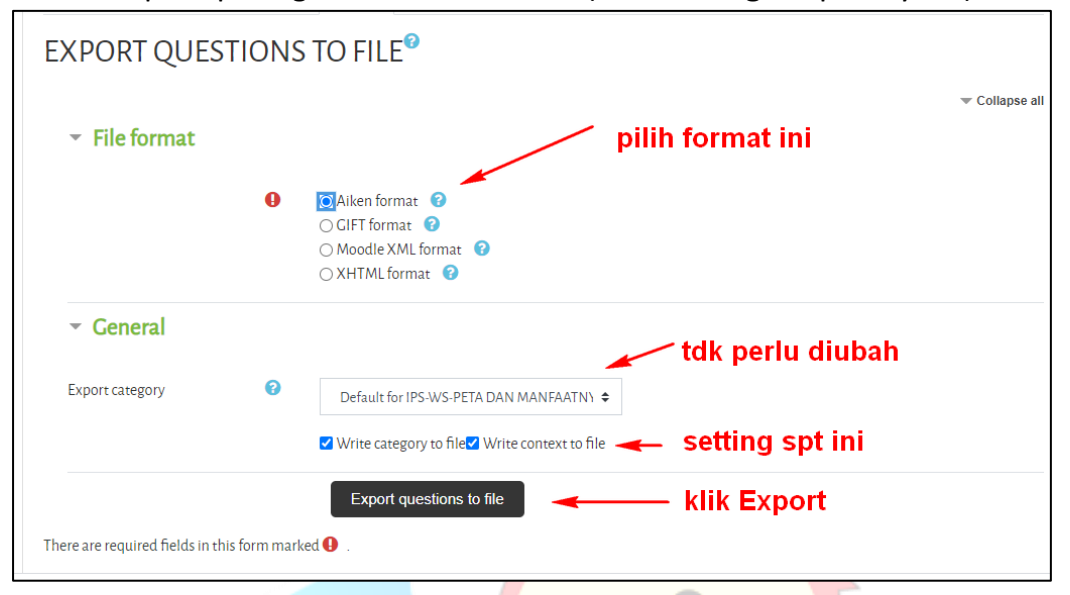

5. Akan muncul **download-an file** seperti gambar di bawah ini.

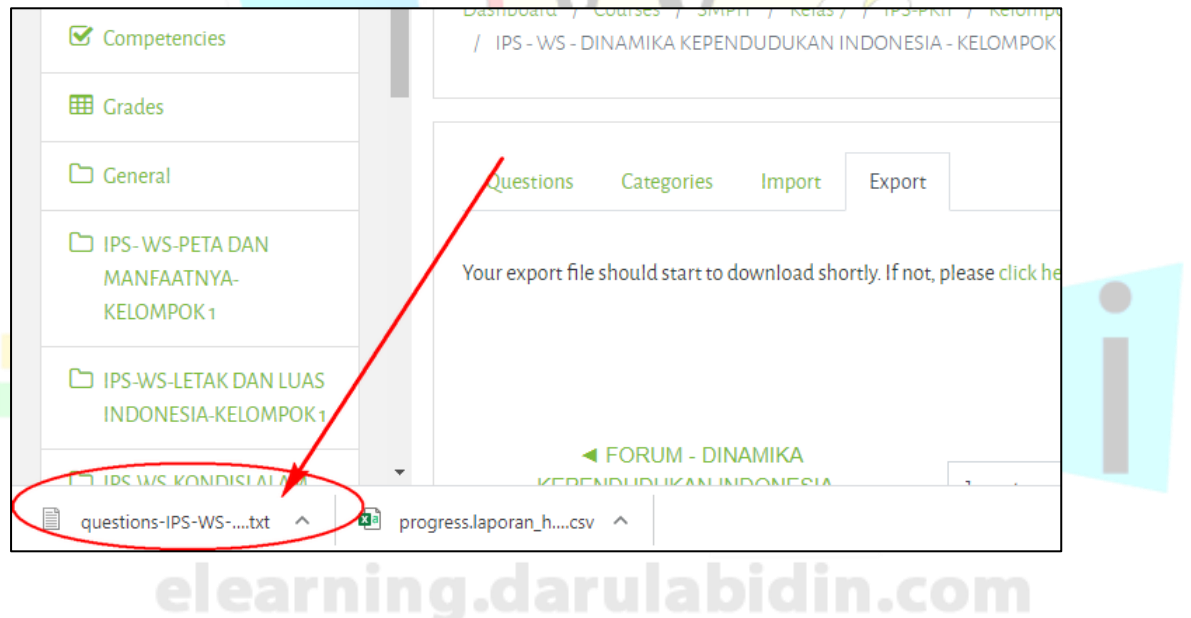

# E-Learning SIT Darul Abidin

## 6. Kemudian buat WS Baru di rumah kelompok lain (misalkan ke di kelompok 2)

#### 7. Klik Add an activity or resource

| 🕂 🚽 Tugas Meneladani Nabi Muhammad Saw. 🖋                             | Edit 🔻 🚢 🔀                    |
|-----------------------------------------------------------------------|-------------------------------|
| Kerjakan dengan teliti ya! 💠 📢 Rubrik Meneladani Nabi Muhammad Saw. 🖋 | Edit 🔻 💄 ☑                    |
| Kerjakan dengan teliti ya!                                            | + Add an activity or resource |
|                                                                       |                               |

- 8. Selanjutknya pilih Quiz dan berikan judul sesuai kebutuhan.
- 9. JANGAN LUPA ATUR PENGATURAN **"ACTIVITY COMPLETION"** (ada 2 pilihan... harap diperhatikan)

| Require view Student must view this activity to complete it                             | engerjakan          |
|-----------------------------------------------------------------------------------------|---------------------|
| Require view Student must view this activity to complete it                             |                     |
|                                                                                         |                     |
| Require grade Z Student must receive a grade to complete this activity ? - h            | arus dinilai<br>uru |
| Require passing grade 🛛 😮 🗌 Require passing grade 🗌 Or all available attempts completed |                     |

10. Kemudian klik **Save and Display** sehingga muncul seperti ini.

| TEST                                                         |                                  | ۰. |
|--------------------------------------------------------------|----------------------------------|----|
|                                                              | Grading method: Highest grade    |    |
|                                                              | No questions have been added yet | ×  |
|                                                              | Edit quiz<br>Back to the course  |    |
| <ul> <li>Rubrik Meneladani Nabi<br/>Muhammad Saw.</li> </ul> | Jump to                          |    |

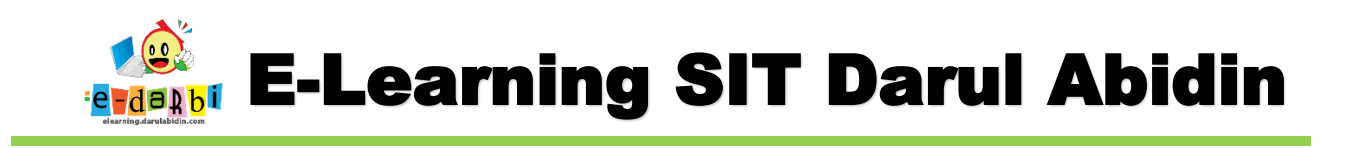

11. Selanjutnya klik menu setting yang ada di kanan atas. (pilih Import)

| ✓ FORUM - DINAMI<br>KEPENDUDUKAN INDOI<br>(hidden)                                                                                                    | CA<br>NESIA Jump to                      | ÷                                                      | <ul> <li>Manual grading</li> <li>Locally assigned roles</li> <li>Permissions</li> <li>Check permissions</li> <li>Filters</li> </ul> |
|----------------------------------------------------------------------------------------------------|------------------------------------------|--------------------------------------------------------|----------------------------------------------------------------------------------------------------|
| ABOUT US<br>elearning darulabidin com menjadi<br>salah satu bentuk adaptasi teknologi<br>terhadap kenormalan baru di dunia<br>pendidikan di SIT Darul Abidin.<br>elearning darulabidin com sebagai<br>media utama pembelajaran daring<br>dan luring di SIT Darul Abidin. | INFORMATION FOR<br>TKIT<br>SDIT<br>SMPIT | QUICK LINKS<br>Excellent program<br>Contact us<br>Jobs | Competency breakdow<br>Logs<br>Backup<br>Restore<br>Question bank<br>Questions<br>Categories<br>Import<br>Export                    |

12. Akan tampil seperti gambar di bawah ini (atur settingan spt ini ya....) dan klik import

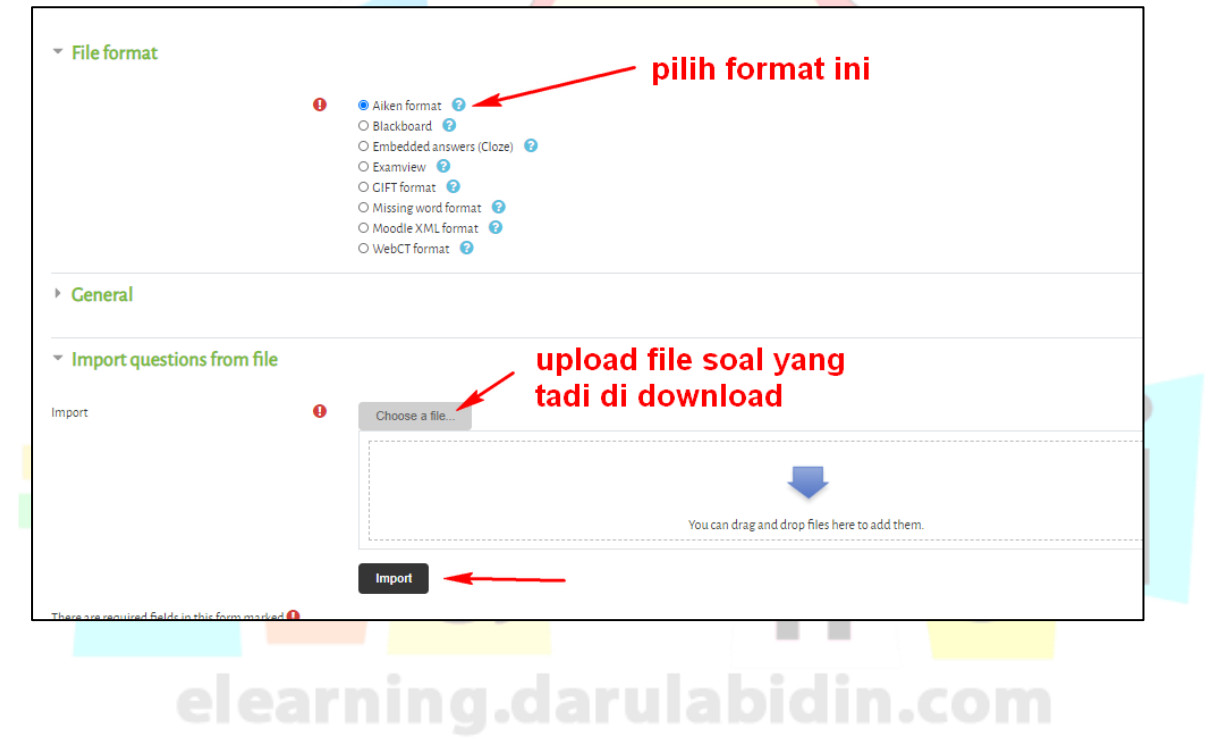

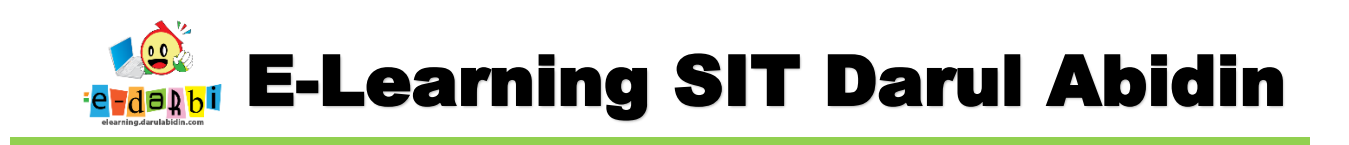

### 13. Selanjutnya akan muncul quiz dari WS kel.1, kemudian klik tombol **Continue.**

| Questions Categories Import Export                                                                                                    |
|----------------------------------------------------------------------------------------------------|
| Parsing questions from import file.                                                                                                    |
|                                                                                                    |
| Importing 10 questions from file                                                                                                    |
| 1. Kelompok usia produktif adalah penduduk yang berusia                                                                                    |
| 2. Indonesia merupakan salah satu negara terbesar penduduknya yaitu peringkat ke                                                           |
| 3. Tarian yang berasal dari Jawab Barat adalah                                                                                             |
| 4. Penghitungan seluruh penduduk suatu negara dengan cara mengumpulkan, menghimpun, dan menyusun data penduduk pada waktu tertentu disebut |
| 5. Membandingkan jumlah penduduk dengan luas wilayah keseluruhan disebut                                                                   |
| 6. Proses berpindahnya penduduk dari desa ke kota dengan tujuan menetap disebut                                                            |
| 7. Remigrasi adalah                                                                                                    |
| 8. Piramida penduduk dewasa disebut juga piramida                                                                                          |
| 9. Ilmu pengetahuan yang mempelajari tentang penduduk disebut                                                                              |
| 10. Tingkat pendapatan suatu negara merupakan faktor penting untuk melihat kualitas penduduk dari aspek<br>Continue                        |
|                                                                                                    |

#### 14. Kemudian centang semua soal yang akan kita gunakan.

| Cre               | eate a new question            |                     |              |                                                  |                                                  |
|-------------------|--------------------------------|---------------------|--------------|--------------------------------------------------|--------------------------------------------------|
| T                 | Question                       |                     | Actions      | Created by                                       | Last modified by                                 |
| ✓                 | Question name / ID number      |                     |              | First name / Surname / Date                      | First name / Surname / Date                      |
| ┛:Ξ               | llmu pengetahuan yang mer      | npelajari tenta     | Edit 🔻       | Admin Aris Sulaiman<br>8 September 2020, 1:27 PM | Admin Aris Sulaiman<br>8 September 2020, 1:27 PM |
| llmu p            | pengetahuan yang mempelaja     | ri tentang pendud   | uk disebut   |                                                  |                                                  |
| ≤:                | Indonesia merupakan salah      | satu negara ter     | Edit 🔫       | Admin Aris Sulaiman<br>8 September 2020, 1:27 PM | Admin Aris Sulaiman<br>8 September 2020, 1:27 PM |
| Indon             | nesia merupakan salah satu ne  | gara terbesar pend  | uduknya yai  | tu peringkat ke                                  |                                                  |
| ≤: ≤              | Kelompok usia produktif ada    | alah penduduk       | Edit 🔻       | Admin Aris Sulaiman<br>8 September 2020, 1:27 PM | Admin Aris Sulaiman<br>8 September 2020, 1:27 PM |
| Kelon             | npok usia produktif adalah per | nduduk yang berus   | ia           |                                                  |                                                  |
| ≤: ≤              | Membandingkan jumlah per       | nduduk dengan       | Edit 💌       | Admin Aris Sulaiman<br>8 September 2020, 1:27 PM | Admin Aris Sulaiman<br>8 September 2020, 1:27 PM |
| Meml              | bandingkan jumlah penduduk     | dengan luas wilay   | ah keseluruł | nan disebut                                      |                                                  |
| ≤:                | Penghitungan seluruh pendi     | uduk suatu neg      | Edit 💌       | Admin Aris Sulaiman<br>8 September 2020, 1:27 PM | Admin Aris Sulaiman<br>8 September 2020, 1:27 PM |
| Pengh             | hitungan seluruh penduduk su   | atu negara dengan   | i cara mengu | ımpulkan, menghimpun, dan menyusun data          | penduduk pada waktu tertentu disebut             |
| <mark>∠</mark> :≘ | Piramida penduduk dewasa       | disebut juga pir    | Edit 🝷       | Admin Aris Sulaiman<br>8 September 2020, 1:27 PM | Admin Aris Sulaiman<br>8 September 2020, 1:27 PM |
| Piram             | nida penduduk dewasa disebut   | : juga piramida     |              |                                                  |                                                  |
| <b>⊻</b> ;≘       | Proses berpindahnya penduo     | duk dari desa ke    | Edit 🝷       | Admin Aris Sulaiman<br>8 September 2020, 1:27 PM | Admin Aris Sulaiman<br>8 September 2020, 1:27 PM |
| Prose             | s berpindahnya penduduk dar    | i desa ke kota deng | ran tujuan m | enetap disebut                                   |                                                  |
| <b>⊻</b> :≡       | Remigrasi adalah               |                     | Edit 🝷       | Admin Aris Sulaiman<br>8 September 2020, 1:27 PM | Admin Aris Sulaiman<br>8 September 2020, 1:27 PM |
| Dennis            | event a da la la               |                     |              |                                                  |                                                  |

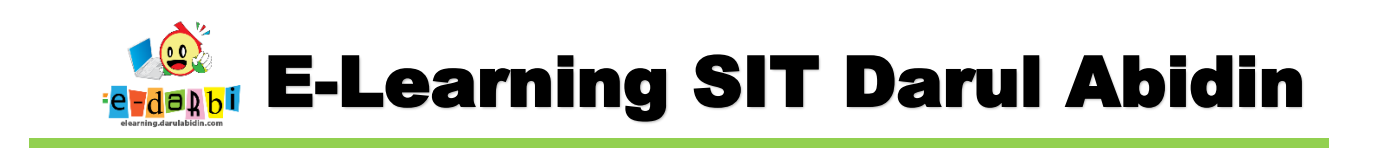

#### 15. Pada bagian bawah ubah tujuan soal. (ke kelompok 2/kelompok yang baru)

| <b>∠</b> := Tingka | at pendapatan suati                         | ı negara merupak                                                                | Edit 💌                                                   | Admin Aris<br>8 September 2                  | 5 Sulaiman<br>2020, 1:27 PM                           |          | Admii<br>8 Septe |
|--------------------|---------------------------------------------|---------------------------------------------------------------------------------|----------------------------------------------------------|----------------------------------------------|-------------------------------------------------------|----------|------------------|
| Tingkat pend       | apatan suatu negara                         | a merupakan faktor                                                              | penting un                                               | tuk melihat ku                               | alitas penduduk dar                                   | ri aspek |                  |
| With selected      | d:                                          |                                                                                 |                                                          |                                              |                                                       |          |                  |
| Delete             | Move to >>                                  | Default for IPS -W                                                              | S - PETA DAI                                             | NMANF/ 🗢                                     |                                                       | 1        |                  |
|                    |                                             | Quiz: QUIZ - DINA<br>Default for QUIZ<br>Course: IPS -WS - J                    | A <mark>mika kepe</mark> i<br>2 - Dinamika<br>Peta Dan M | NDUDUKAN IN<br>A KEPENDUDUI<br>ANFAATNYA - I | <b>IDONESIA</b><br>KAN INDONESIA<br><b>KELOMPOK 2</b> |          |                  |
| KEP                | ✓ FORUM - DINA<br>ENDUDUKAN IND<br>(hidden) | Default for IPS -<br>Category: Kelomp<br>Default for Kelor<br>Category: IPS-PKr | WS - PETA DA                                             | AN MANFAATN                                  | IYA - KELOMPOK 2 (10                                  |          |                  |
|                    |                                             | category. It of the                                                             |                                                          |                                              |                                                       |          |                  |

#### 16. Kemudian klik tombol Move to >>

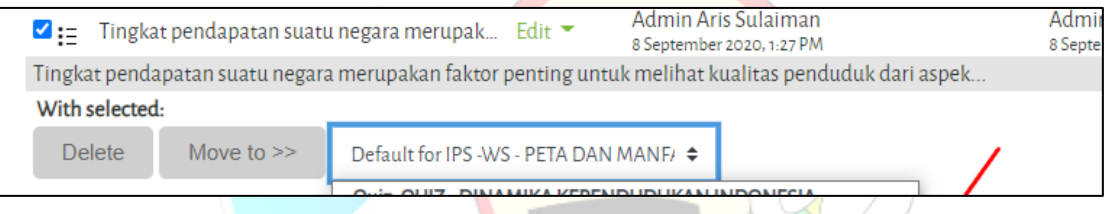

17. Selanjutnya kita Kembali ke quiz yang akan kita buat dengan cara klik judul quiz yang sedang kita buat.

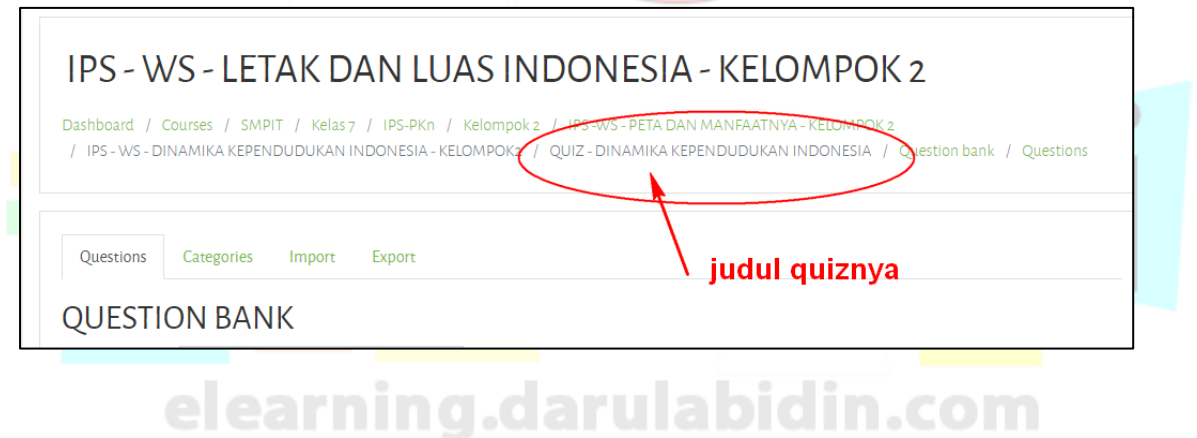

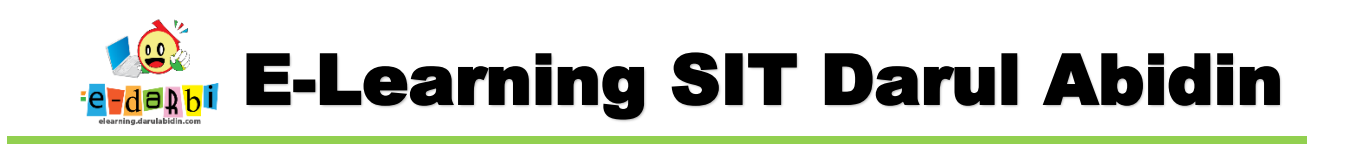

#### 18. Akan muncul seperti ini.

Г

| IPS – WS – LETAK DAN LUAS INDONESIA – KELOMPOK 2<br>Dashboard / Courses / SMPIT / Kelas7 / IPS-PKn / Kelompok2 / IPS-WS-PETA DAN MANFAATNYA-KELOMPOK2<br>/ IPS-WS-DINAMIKA KEPENDUDUKAN INDONESIA-KELOMPOK2 / QUIZ-DINAMIKA KEPENDUDUKAN INDONESIA |     |
|----------------------------------------------------------------------------------------------------|-----|
| QUIZ - DINAMIKA KEPENDUDUKAN INDONESIA<br>Grading method: Highest grade                                                                                                    | 0 - |
| No questions have been added yet                                                                                                    | ×   |
| Edit quiz<br>Back to the course                                                                                                    |     |

19. Selanjutnya klik **Edit Quiz** sehingga muncul gambar seperti di bawah ini.

| No questions have been added yet ×<br>Edit quiz<br>Back to the course                                                                                                    | QUIZ - DINAMIKA KEPEND                                                                                  | UDUKAN INDONESIA<br>Grading method: Highest grade                   | Q -                                                                      |
|----------------------------------------------------------------------------------------------------|----------------------------------------------------------------------------------------------------|---------------------------------------------------------------------|--------------------------------------------------------------------------|
|                                                                                                    |                                                                                                    | No questions have been added yet<br>Edit quiz<br>Back to the course | ×                                                                        |
| EDITINC QUIZ: TEST <sup>®</sup><br>Questions: o   This quiz is open Maximum grade 10.00 Save<br>Repaginate Select multiple items Total of marks: o.00<br>Shuffle<br>Add ~ | EDITING QUIZ: TEST <sup>3</sup><br>Questions: o   This quiz is open<br>Repaginate Select multiple items |                                                                     | Maximum grade 10.00 Save<br>Total of marks: 0.00<br>☐ Shuffle ?<br>Add ▼ |

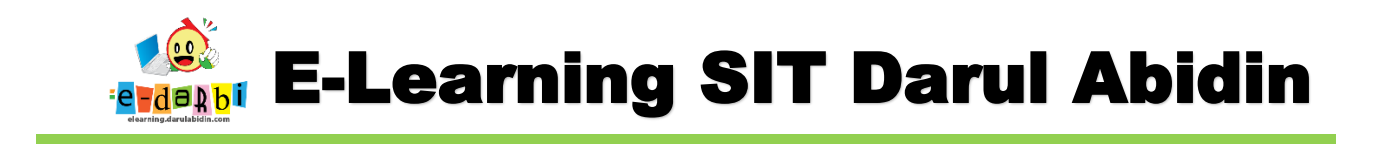

#### 20. Atur Grade dan Shuffle (jika perlu)

| EDITING<br>Questions: 0   This | QUIZ: TEST <sup>®</sup> | Maximum grave 100.00 Save |
|--------------------------------|-------------------------|---------------------------|
| Repaginate                     | Select multiple items   | Total of marks: 0         |
| ø                              |                         | Shuffle 🕄                 |

21. Selanjutnya klik menu Add dan pilih From Question Bank

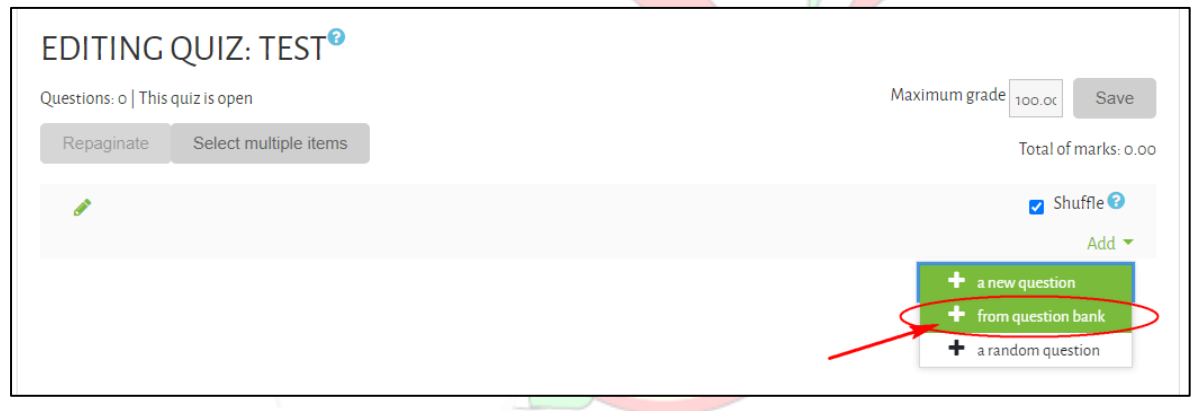

| Search ontions -                                                              |   |
|-------------------------------------------------------------------------------|---|
| Also show questions from subcategories                                        |   |
| Also show old questions                                                       |   |
| □T <sup>▲</sup> Question                                                      |   |
| + 🗆 🏭 1 Amanah artinga                                                        | Q |
| + 🗆 🚊 1. Cucu Nabi Muhammad Saw. bernama                                      | Q |
| + 🗆 😑 2 Salah satu amalan terbaik bagi seorang anak muslim adalah             | Q |
| + 🗆 😑 2. Arti rahmat adalah                                                   | Q |
| 🛨 🗆 🚘 3 Cara menghormati guru adalah                                          | Q |
| 🛨 🗆 😑 3. Nabi Muhammad Saw. sangat kepada keluarganya.                        | Q |
| 🛨 🗆 📻 4 Keuntungan berperilaku jujur adalah                                   | Q |
| + 🗆 📻 4. Nabi Muhammad Saw. diutus oleh Allah Swt. untuk di dunia.            | Q |
| + 🗆 🚊 5 Qurhaka kepada orang tua termasuk dosa besar. Istilah durhaka disebut | Q |
| 🛨 🗆 😑 5. Rahinat bagi semesta alam adalah arti dari                           | Q |

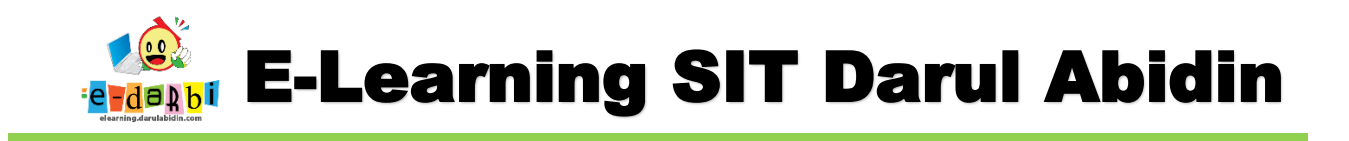

23. Silakan centang/pilih soal yang akan digunakan kemudian klik menu **Add selected....** Seperti gambar di bawah ini.

| Search options →<br>✓ Also show questions from subcategories                  |   |
|-------------------------------------------------------------------------------|---|
| □ Also show old questions                                                     |   |
| T <sup>A</sup> Question                                                       |   |
| 🕂 🗹 📻 🗤 Amanah artinya                                                        | e |
| 🛨 🗆 😑 1. Cucu Nabi Muhammad Saw. bernama                                      | e |
| 🕂 🗹 🚊 💈 Salah satu amalan terbaik bagi seorang anak muslim adalah             | e |
| 🛨 🗆 📴 2. Arti rahmat adalah                                                   | e |
| 🕂 🗹 😑 3 Cara menghormati guru adalah                                          | G |
| 🛨 🗆 🚊 3. Nabi Muhammad Saw. sangat kepada keluarganya.                        | e |
| 🕂 🗹 😑 🤞 Keuntungan berperilaku jujur adalah                                   | e |
| 🛨 🗆 🚊 👍 Nabi Muhammad Saw. diutus oleh Allah Swt. untuk di dunia.             | e |
| 🕂 🗹 😑 💈 Durhaka kepada orang tua termasuk dosa besar. Istilah durhaka disebut | e |
| + 🗆 := 🔉 Rahmat bagi semesta alam adalah arti dari                            | e |
| Add selected questions to the quiz                                            |   |

24. Akan muncul di quiz baru seperti gambar di bawah ini.

| EDITING QUIZ: TEST                                                            |                           |
|-------------------------------------------------------------------------------|---------------------------|
| Questions: 5   This quiz is open                                              | Maximum grade 100.00 Save |
| Repaginate Select multiple items                                              | Total of marks: 5.00      |
| 8                                                                             | 🔽 Shuffle 🕜               |
| PAGE 1                                                                        | Add 🔻                     |
| 🛨 1 🗄 🔅 1 Amanah artinya                                                      | <b>Q</b> 🛍 1.00 🖋         |
| PAGE 2                                                                        | Add 🔻                     |
| 🛨 🔁 🗄 🌣 2 Salah satu amalan terbaik bagi seorang anak muslim adalah           | <b>Q</b> 🛍 1.00 🖋         |
| PAGE 3                                                                        | Add 🔻                     |
| 🛨 🔹 I 🗄 🏩 3 Cara menghormati guru adalah                                      | <b>Q 🛍 1.00</b>           |
| PAGE 4                                                                        | Add 🔻                     |
| 🛨 🛨 🗄 🏩 🛊 4 Keuntungan berperilaku jujur adalah                               | <b>Q</b> 🛍 1.00 🖋         |
| PAGE 5                                                                        | Add 🔫                     |
| 🕈 🚦 🔅 5 Durhaka kepada orang tua termasuk dosa besar. Istilah durhaka disebut | <b>Q</b> 🛍 1.00 🖋         |
|                                                                               | Add 🔻                     |

25. Untuk mengubah posisi nomer soal tinggal di **drag** dan **drop**. (geser-geser) ALHAMDULILLAH...... AKHIRNYA BISA JUGA

## TERIMA KASIH.

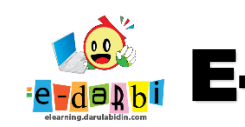

## **E-Learning SIT Darul Abidin**

## **SEMOGA BERMANFAAT**

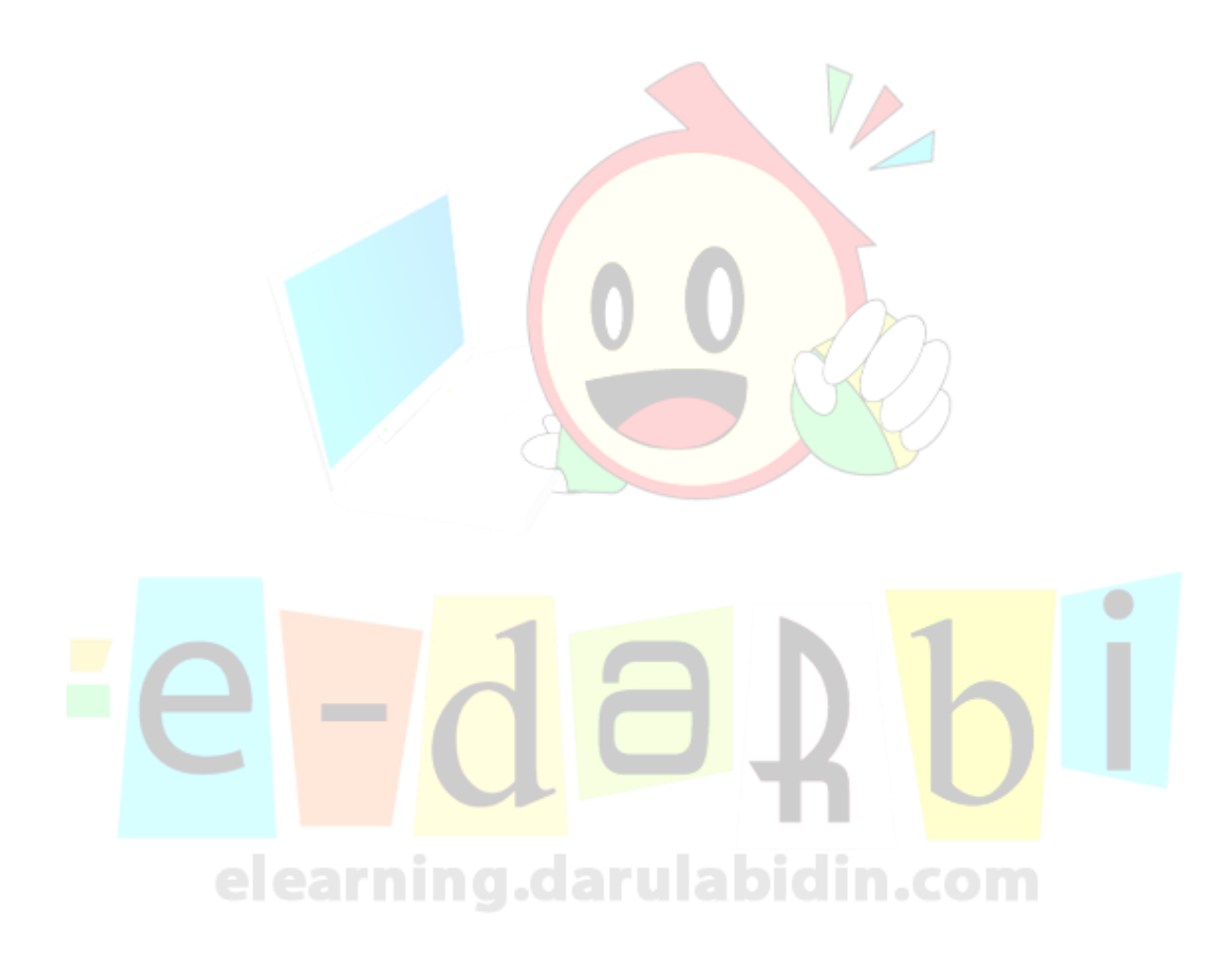

**ARIS SULAIMAN, S.KOM**